## UNIVERSIDADE FEDERAL DE SANTA CATARINA PROGRAMA DE PÓS-GRADUAÇÃO EM JORNALISMO

## Processo Seletivo 2021 Instruções para as entrevistas

Este é um passo-a-passo para a Terceira Etapa do Processo Seletivo (Entrevistas):

- 1. As entrevistas vão acontecer entre 23 e 25 de junho de 2021.
- **2.** Atendendo às restrições sanitárias, as entrevistas serão a distância, realizadas pelo sistema ConferênciaWeb com interação por áudio e vídeo em tempo real.
- 3. Cada entrevista terá dois professores do PPGJOR como arguidores, pelo menos.
- 4. As entrevistas serão gravadas para registro e documentação. Em nenhuma hipótese serão transmitidas, publicadas ou exibidas publicamente. Depois de realizadas, as entrevistas serão armazenadas em sistema seguro por até 30 dias depois de anunciado o resultado final do Processo Seletivo PPGJOR 2021. Em seguida, serão apagadas do sistema, resguardando-se os direitos de imagem das pessoas participantes. Os candidatos serão informados dessas condições no início das gravações.
- **5.** Dias e horários das entrevistas foram estabelecidos pela Comissão de Seleção e podem ser conferidos em: https://posjor.paginas.ufsc.br/files/2021/01/Edital-09-calendario-entrevistas.pdf
- **6.** No dia e hora marcados, habilite sua câmera e microfone, e acesse o link da sua sala correspondente.

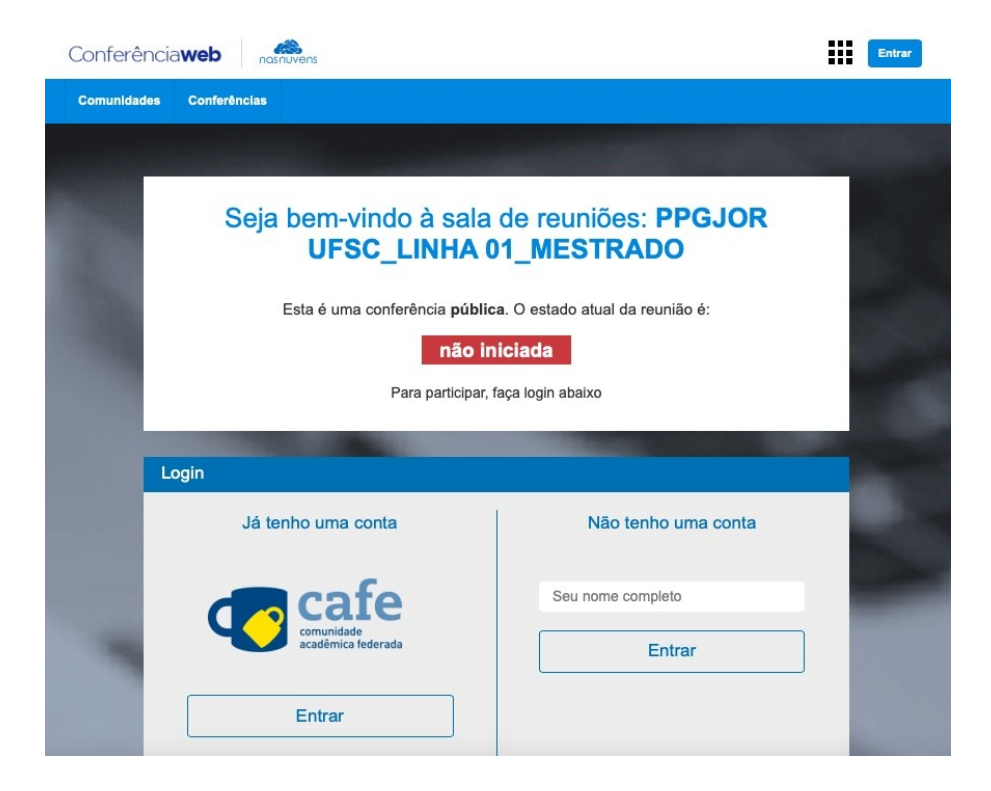

7. Na página de entrada do ConferênciaWeb, escolha uma das opções. Se já tiver conta, basta se logar; se não tiver, entre com seu nome completo em "Não tenho uma conta".

| ogin                             |                      |  |
|----------------------------------|----------------------|--|
| Já tenho uma conta               | Não tenho uma conta  |  |
| <b>c</b> afe                     | Şeu nome completo ♥~ |  |
| comunidade<br>acadêmica federada | Entrar               |  |
| Entrar                           |                      |  |
| >> Minha conta não é federada    |                      |  |
| ou conectar com                  |                      |  |
| Facebook G Google                |                      |  |

8. Verifique se seu nome está correto e confirme.

| ocê está entrando na | conferência como:        |           |
|----------------------|--------------------------|-----------|
| laria Lúcia          |                          |           |
|                      | Pessoa errada? Modificar |           |
| Voltar               |                          | Confirmar |

9. Aguarde ter sua entrada permitida na sala virtual.

|                       |                         | U                  |                  |         |
|-----------------------|-------------------------|--------------------|------------------|---------|
|                       |                         |                    |                  |         |
| Hello <b>Maria Lú</b> | i <b>cia</b> . We're wa | aiting for the moc | lerator to appro | ve you. |

**10.** Quando a sua entrada na sala for liberada, aparecerá na sua tela uma opção para definir de que forma quer acessar a conferência. Clique no ícone do <u>MICROFONE</u>

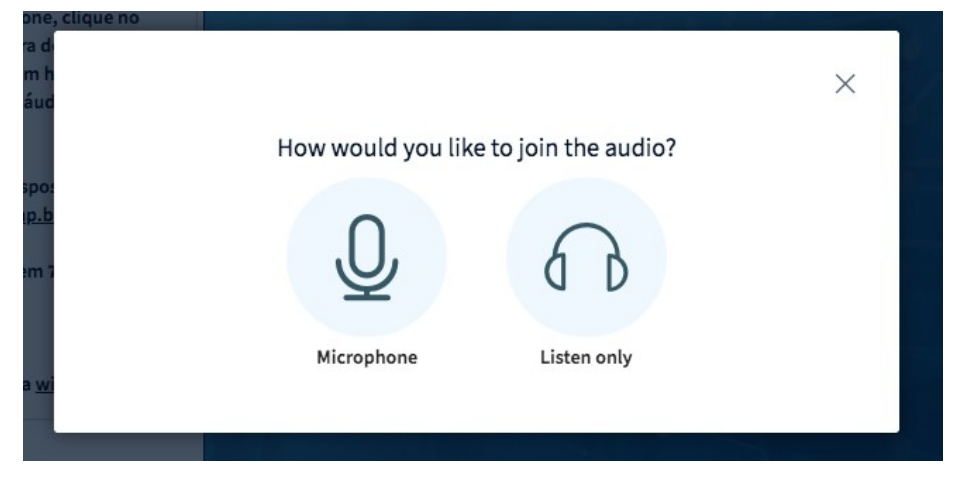

**11.** O seu navegador pedirá que você autorize o uso do microfone (clique em "Allow" ou "Permitir", de acordo com a língua configurada no sistema)

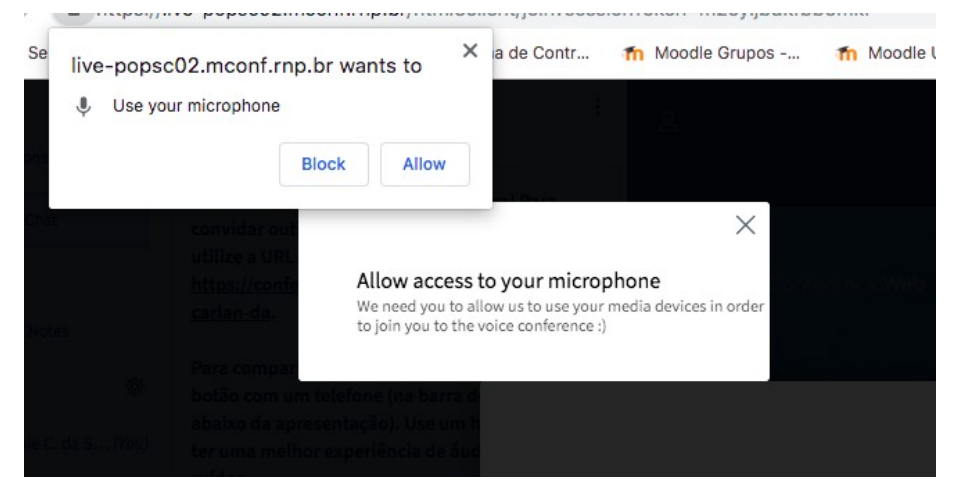

**12.** Após a permissão, a tela mostrará um teste de áudio. Esse teste é INDIVIDUAL, os outros participantes não estarão ouvindo, aproveite para falar ao microfone e conferir se entrada e saída de áudio estão funcionando. Se possível, use um fone de ouvido com microfone para melhorar a qualidade do som. Se tudo estiver ok, clique no botão verde.

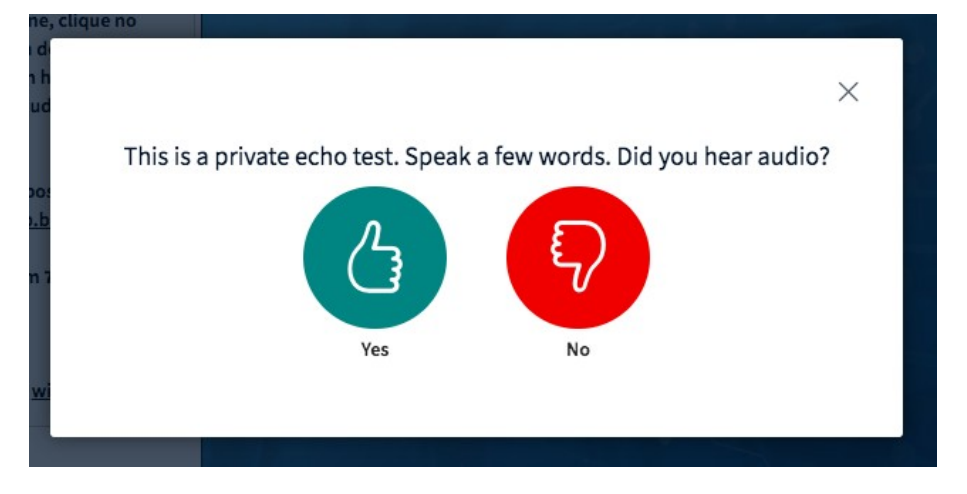

**13.** Uma vez dentro da sala de entrevista, você poderá abrir e fechar o seu microfone e a webcam nos botões que ficam na parte inferior central da tela. Para participar da entrevista, habilite o microfone e a webcam.

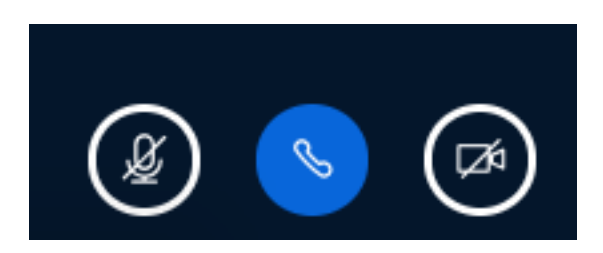

- **14.** No início da entrevista, você será informado de que ela será gravada, condição essencial para documentar a etapa e resguardar direitos em eventual pedido de revisão de nota.
- **15.** Ao longo da entrevista, os professores irão perguntar sobre o seu projeto de pesquisa e currículo. É recomendável ter esses dados à mão para eventuais consultas.
- **16.** Ao final da sessão, você deve se deslogar do sistema de modo a permitir a realização das entrevistas com demais candidatos.

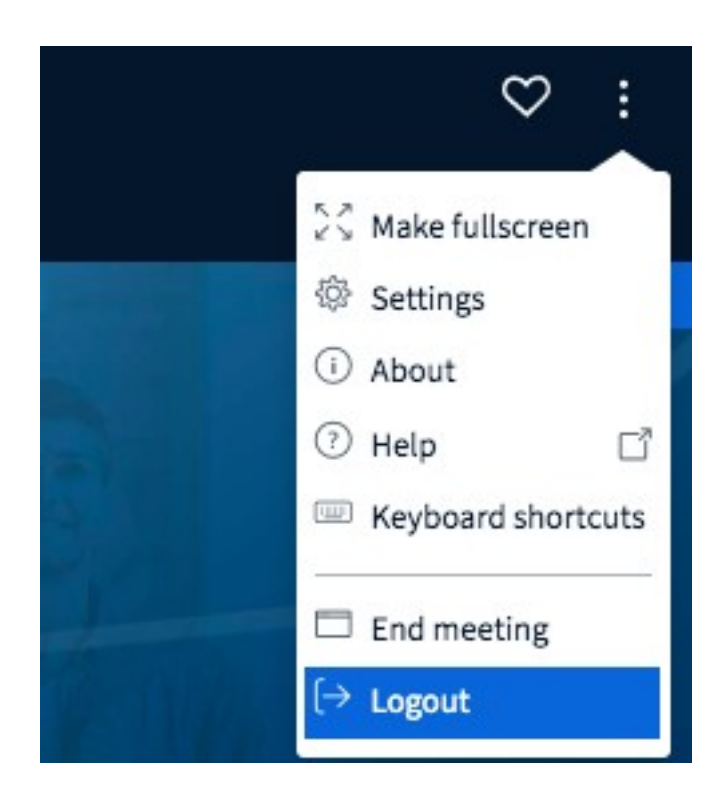

- 17. Sua entrevista deve durar até 30 minutos.
- 18. Os resultados preliminares desta etapa serão publicados em 9 de julho.
- 19. Em caso de dúvida, mande email para processoseletivo.ppgjor@contato.ufsc.br